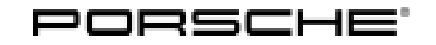

99/19 ENU AKB4

Service

6

## AKB4 - Re-programming Airbag Control Unit (Stop Delivery/Recall Campaign)

- Model Line: Panamera (970) Boxster (981)/Cayman (981) 718 Boxster (982)/718 Cayman (982) 911 (991)
- Model Year: As of 2016 up to 2017
- Subject: Airbag control unit
- Important: **CRITICAL WARNING** This campaign includes steps where control unit(s) in the vehicle will be programmed with the PIWIS Tester. The vehicle voltage must be maintained between 13.5 volts and 14.5 volts during this programming. Failure to maintain this voltage could result in damaged control unit(s). Damage caused by inadequate voltage during programming is not a warrantable defect. The technician must verify the actual vehicle voltage in the PIWIS Tester before starting the campaign and also document the actual voltage on the repair order.
- Information: There is a possibility that an airbag control unit with a defective capacitor for maintaining power supply may have been installed on the affected vehicles.

This defective capacitor in the airbag control unit can trigger the airbags and/or seat-belt pretensioners in the vehicle unexpectedly or can prevent them from triggering.

Remedial Re-program the airbag control unit using the PIWIS Tester with test software version **38.950.010** (or Action: higher) installed.

# i

Information

The new software includes an additional check function for the power supply of the airbag control unit, which can be used to detect a faulty capacitor.

The following procedure is therefore used for processing this campaign (brief overview):

| General procedure                                                                                                 | Result of check                                                                                                | Additional measure required                                                    | Warranty<br>processing |
|----------------------------------------------------------------------------------------------------|----------------------------------------------------------------------------------------------------|--------------------------------------------------------------------------------|------------------------|
| Only for 982 and<br>991 from model<br>year 2017:<br>Reading out software<br>version of the airbag<br>control unit | <ul> <li>If the SW version is 2050<br/>and the Porsche part<br/>number index is greater<br/>than 08</li> </ul> | No action<br>required<br>Programming is no<br>longer required in<br>this case. | Scope 11               |

Service

AKB4 ENU **99/19** 

| Re -program airbag<br>control unit <b>and</b> then<br>check airbag warning<br>light | • | Once the airbag<br>warning light has been<br>programmed and<br>checked, <b>no warning</b><br><b>message</b> is displayed<br>in the instrument cluster<br><b>and</b><br><b>no fault memory entry</b><br>"Airbag triggering<br>unit faulty" (Fault code:<br>C11005) is displayed | none                             | Scope 1<br>(valid for all model<br>lines)         |
|-------------------------------------------------------------------------------------|---|----------------------------------------------------------------------------------------------------|----------------------------------|---------------------------------------------------|
|                                                                                     | • | Once the airbag<br>warning light has been<br>programmed and<br>checked, <b>permanent</b><br><b>warning message</b> in the<br>instrument cluster <b>and</b><br><b>fault memory entry</b><br>"Airbag triggering<br>unit faulty" (Fault code:<br>C11005) are displayed            | Replacing airbag<br>control unit | Scope 2 - 5 or 10<br>(depending on<br>model line) |

| Sp | ecial case:                                                                                                    | Action required                                                                     | Warranty processing                      |
|----|----------------------------------------------------------------------------------------------------|-------------------------------------------------------------------------------------|------------------------------------------|
| •  | Airbag warning light already<br>active before programming the<br>airbag control unit and<br>fault memory entry "Airbag<br>triggering unit faulty" (Fault<br>code: C11005) is displayed | Replacing airbag control unit<br>Programming is no longer<br>required in this case. | Scope 6 - 9<br>(depending on model line) |

AffectedOnly vehicles assigned to the campaign (see also PCSS Vehicle Information). This campaign affectsVehicles:8,057 vehicles in North America.

### **Required tools**

Tools:

- 9900 PIWIS Tester 3 with PIWIS Tester software version 38.950.010 (or higher) installed
  - Battery charger with a current rating of at least 90 A, e.g. VAS 5908 battery charger 90A or equivalent

#### Preparatory work

#### NOTICE

Fault entry in the fault memory and control unit programming aborted due to low-voltage.

- Increased current draw during diagnosis or control unit programming can cause a drop in voltage, which can result in one or more fault entries and the abnormal termination of the programming process.
- ⇒ Before starting control unit programming, connect a suitable battery charger with a current rating of at least 90 A to the vehicle.

### NOTICE

Control unit programming will be aborted if the WLAN connection is unstable.

- An unstable WiFi connection can interrupt communication between the PIWIS Tester and the vehicle communication module (VCI). As a result, control unit programming may be aborted.
- ⇒ During control unit programming, always connect the PIWIS Tester to the vehicle communication module (VCI) via the USB cable.

#### NOTICE

Control unit programming will be aborted if the driver's key is not recognized

- If the driver's key is not recognized in the vehicle, programming cannot be started or will be interrupted.
- ⇒ Place the driver's key with the back facing down into the front left storage compartment in the center console to guarantee a continuous radio link between the vehicle and the driver's key.
- Work Procedure: 1 Carry out general preliminary work for control unit programming as described in  $\Rightarrow$  Workshop Manual '9X00IN Basic instructions and procedure for control unit programming using the PIWIS Tester'.
  - 2 Read out the software version of the airbag control unit: Only for 982 and 991 from model year 2017
    - If the SW version is **2050** and the Porsche part number index is **greater than 08**, programming of the airbag control unit is no longer required. Please close the campaign with a recall update.
  - 3 **Before programming** the airbag control unit, **create** a **vehicle analysis log** (VAL) and mark it with the attribute "**Before repair**".
  - 4 Check whether the airbag warning light is displayed in the instrument cluster and the fault memory entry "Airbag triggering unit fault" (Fault code: C11005) is stored in the fault memory.
    - If this is **not** the case, continue with the section ⇒ *Technical Information '9X00IN Re-programming the airbag control unit'*.
    - If this is the case, the airbag control unit does not need to be programmed. The airbag control unit must be replaced. For details of procedure, see the section *⇒ Technical Information '9XOOIN Replacing airbag control unit'*.

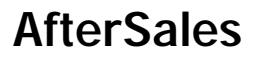

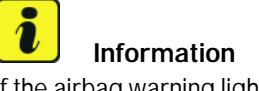

If the airbag warning light is displayed in the instrument cluster and other fault memory entries other than the one mentioned above are stored in the fault memory of the airbag control unit, the fault must be found and rectified separately.

This work cannot be invoiced under the campaign number, but must be invoiced using a separate warranty or goodwill claim.

In the event of correcting faults in the case of other than the above fault memory entry, it generally applies that: If the airbag control unit remains in the vehicle, programming is required in the context of this campaign. If the airbag control unit has to be replaced, programming is no longer required.

### Re -programming the airbag control unit and checking the airbag warning light

### WARNING

Electrically moved side windows and rear spoiler

- Danger of limbs being trapped or severed
- **Risk of damage to components**
- Do not reach into the danger area. ⇒
- Keep third parties away from the danger area. ⇒
- Do not move components or tools into the danger area. ⇒
- Retract roll-up sun blinds on the rear side windows before starting programming or coding. ⇒

# Information

The **crash data** in the airbag control unit is **read out** during the programming sequence. If crash data that was caused by triggering an airbag or seat-belt pretensioner is entered in an airbag control unit, the airbag control unit cannot be programmed and this will be indicated by the message "Crash data stored in airbag control unit" on the PIWIS Tester.

Even if the message "Crash data stored in airbag control unit" is displayed, please try to startprogramming using F8 (Start).

- If this is possible and programming was successful, follow the other instructions in the programming sequence and in the Technical Information.
- If this is **not** possible, the airbag control unit must be replaced because of the stored crash data. This can be invoiced under scope 6-9 (depending on model line). There is no need to program the airbag control unit in this case.

Work Procedure: 1 Re-program airbag control unit.

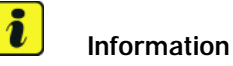

Each time the airbag control unit is programmed, an extended log (logging) must be created using the PIWIS Tester by pressing the key combination "Ctrl+L".

If problems arise when carrying out the programming sequence, please send the extended log (logging) and a current vehicle analysis log (VAL) to the contact person responsible for your market.

The basic procedure for control unit programming is described in the Workshop Manual  $\Rightarrow$ Workshop Manual '9X00IN Basic instructions and procedure for control unit programming using the PIWIS Tester'.

For specific information on control unit programming during this campaign, see the table below:

| Required PIWIS Tester software version:                               | 38.950.010 (or higher)                                                                                                    |
|-----------------------------------------------------------------------|----------------------------------------------------------------------------------------------------|
| Type of control unit programming:                                     | Control unit programming using the <b>"Campaign"</b><br><b>function in the Additional menu</b> on the PIWIS<br>Tester by entering a programming code.                                       |
| Programming code:                                                     | • 970: D2Q6S                                                                                                    |
|                                                                       | • <b>981</b> : E5K1G                                                                                                    |
|                                                                       | • <b>982</b> : E5K1G                                                                                                    |
|                                                                       | • <b>991</b> : E5K1G                                                                                                    |
| Programming sequence:                                                 | Read and follow the <b>information and instructions</b><br><b>on the PIWIS Tester</b> during the guided<br>programming sequence.<br><b>Do not interrupt programming.</b>                    |
| Programming time (approx):                                            | 4 minutes                                                                                                    |
| Software version programmed during this campaign for each model line: | Panamera (970): <b>3005</b><br>Boxster (981)/Cayman (981): <b>2045</b><br>718 Boxster (982)/718 Cayman (982): <b>2045</b><br>911 (991): <b>2045</b>                                         |
|                                                                       | Following control unit programming, the software<br>version can be read out of the control unit for<br>occupant protection in the 'Extended identification'<br>menu using the PIWIS Tester. |

| Procedure in the event of abnormal termination of control unit programming:         | <ul> <li>Switch ignition off and then on again.</li> <li>Read out and erase fault memories ⇒ Workshop<br/>Manual '9XOOIN Basic instructions and procedure<br/>for control unit programming using the PIWIS Tester-<br/>section on "Subsequent work".</li> <li>Repeat control unit programming by entering the<br/>programming code again.</li> </ul> |
|-------------------------------------------------------------------------------------|----------------------------------------------------------------------------------------------------|
| Procedure in the event of error messages appearing during the programming sequence: | ⇒ Workshop Manual '9X00IN Basic instructions and<br>procedure for control unit programming using the<br>PIWIS Tester - section on "Fault finding"'.                                                                                                    |

- 2 Read out and erase the fault memories of all control units.
  - 2.1 Press F7" in the control unit selection screen ('Overview' menu) to call up the Additional menu.
  - 2.2 Select the function "Read all fault memories and erase if required" and press • F12" ('Next') to confirm.

The fault memories of the control units are read out.

2.3 Once you have read out the fault memories, check the fault memory entries.

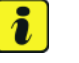

#### Information

If control units are found to have faults that are **not** caused by control unit programming,

| Overview          | -         |                      |          |  | Codings<br>adaptations |
|-------------------|-----------|----------------------|----------|--|------------------------|
|                   |           |                      | Function |  |                        |
| Aeasurement of o  | closed-ci | rcuit current        |          |  |                        |
| laintenance of v  | ehicle da | ta                   |          |  |                        |
| ehicle analysis l | og (VAL)  |                      |          |  |                        |
| ampaign           |           |                      |          |  |                        |
| ehicle handover   |           |                      |          |  |                        |
| ead all fault men | mories ar | nd erase if required | 1        |  |                        |
|                   |           |                      |          |  |                        |
|                   |           |                      |          |  | _                      |
|                   |           |                      |          |  |                        |

Erasing fault memories

these must first be **found** and **corrected**. This work **cannot** be invoiced under the workshop campaign number.

If there are faults in the **airbag control unit** that are **not** attributable to control unit programming, continue with **Step 3**.

- 2.4 Press F8" to delete fault memory entries.
- 2.5 Press F12" ('Yes') in response to the question as to whether you really want to delete all fault memory entries.

The faults stored in the fault memories of the various control units are deleted.

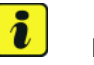

### Information

If fault memory entries for individual control units cannot be deleted, proceed as follows:

- Switch off the ignition.
- Disconnect the PIWIS Tester diagnostic connector from the diagnostic socket.
- Lock the vehicle using the driver's key.
- Wait approx. 1 minute before unlocking the vehicle again.
- Start the engine, leave it running for a short time and then stop it again.
- Switch off the ignition and wait approx. 10 seconds before switching it back on again.
- Plug the PIWIS Tester diagnostic connector into the diagnostic socket again and restore communication with the vehicle.
- Read out the fault memory again and delete any fault memory entries that are stored.
- Repeat this procedure if necessary.
- 2.6 Once you have erased the fault memories, select the **'Overview'** menu to return to the control unit selection screen.

| Ov  | erview | - Territ, Partness           |     |                     | 1 |
|-----|--------|------------------------------|-----|---------------------|---|
| DTC | Status | Cantrol unit                 | DSN | Persche part number |   |
|     |        | Airbag                       |     |                     |   |
|     |        | Gateway                      |     |                     |   |
|     |        | DME                          |     |                     |   |
|     |        | POK (Porsche Doppelkupplung) |     |                     |   |
|     |        | PDK selector lever           |     |                     |   |
|     |        | Instrument cluster           |     |                     |   |
|     |        | Steering wheel electronics   |     |                     | 1 |
|     |        | Stopwatch                    |     |                     |   |
|     |        | PCM / CDR                    |     |                     |   |

Control unit selection

### The new software includes an additional check function for

Information

the power supply of the airbag control unit. For this reason, the airbag warning light must then be checked using the following description and the fault memory of the airbag control unit must be read out again using the PIWIS Tester.

#### 3 Check airbag warning light.

- 3.1 Switch off the ignition.
- 3.2 Disconnect the PIWIS Tester diagnostic connector from the diagnostic socket.
- 3.3 Lock the vehicle using the driver's key.
- 3.4 Wait approx. 1 minute before unlocking the vehicle again.
- 3.5 Start the engine, leave it running for a short time and then stop it again.
- Switch off the ignition and wait approx. 10 seconds before switching it back on again.
   Observe the airbag warning light in the instrument cluster.
   This must go out after a short waiting time.
- 3.7 Also read out the fault memory of the airbag control unit using the PIWIS Tester.

| Re | sult of check                                                                                                    | Next steps                                                                                                    |
|----|----------------------------------------------------------------------------------------------------|----------------------------------------------------------------------------------------------------|
| •  | Airbag warning light in the instrument cluster<br>goes out <b>and</b><br>no fault memory entry "Airbag triggering unit<br>faulty" (Fault code: C11005) is displayed | Continue with $\Rightarrow$ Technical Information '9X00IN<br>Concluding work'.                                                                                       |
| •  | Airbag warning light in the instrument cluster<br>stays on <b>and</b><br>fault memory entry "Airbag triggering unit<br>faulty" (Fault code: C11005) is displayed    | The airbag control unit <b>must be replaced</b> .<br>To do this, continue with $\Rightarrow$ <i>Technical Information</i><br>'9X00IN Replacing airbag control unit'. |

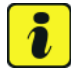

#### Information

If the airbag warning light is displayed in the instrument cluster and other fault memory entries other than the one mentioned above are stored in the fault memory of the airbag control unit, the fault must be found and corrected separately.

This work cannot be invoiced under the campaign number, but must be invoiced by means of separate warranty or goodwill claim.

#### Replacing airbag control unit

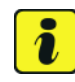

### Information

If the airbag control unit must be replaced during the campaign, **programming** of the airbag control unit **using the test software** 2045 or 3005 is **no longer required**.

| Work Procedure: 1 Rep | blace airbag control unit and |
|-----------------------|-------------------------------|
|-----------------------|-------------------------------|

For instructions, see:

 $\Rightarrow$  Workshop Manual '695319 Removing and installing airbag triggering unit'

commission it.

 $\Rightarrow$  Workshop Manual '695355 Replacing airbag triggering unit'

| Part No.           | <b>Designation</b><br>– Use                                            | Qty.  |
|--------------------|------------------------------------------------------------------------|-------|
| Vehicles up to mod | del year 2017:                                                         |       |
| 00004399094        | ⇒ Airbag control unit<br>– Boxster (981) / Cayman (981)<br>– 911 (991) | 1 ea. |
| or                 |                                                                        |       |
| 00004399095        | ⇒ Airbag control unit<br>– Panamera (970)                              | 1 ea. |

#### Vehicles from model year 2017:

| 00004399037 | $\Rightarrow$ Airbag control unit      | 1 ea. |
|-------------|----------------------------------------|-------|
|             | – 718 Boxster (982) / 718 Cayman (982) |       |
|             | - 911 (991)                            |       |

#### **Concluding work**

- 1 Create a Vehicle Analysis Log (VAL) and mark it with the attribute "Following repairs".
- 2 Switch off the ignition.
- 3 Disconnect the PIWIS Tester from the vehicle.
- 4 Switch off and disconnect the battery charger.
- 5 Enter the campaign in the Warranty and Maintenance booklet.

#### Warranty processing

Г

#### Scope 1: Airbag control unit programmed with new software - all model lines

**No warning message** in the instrument cluster and **no fault memory entry**"Airbag control unit faulty" (Fault code: C11005)" is stored in the fault memory.

| Includes: | Connecting and disconnecting battery charger |  |
|-----------|----------------------------------------------|--|
|           | Connecting and disconnecting PIWIS Tester    |  |
|           | Reading out and erasing fault memory         |  |
|           | Checking airbag control unit                 |  |
|           | Creating Vehicle Analysis Log (VAL)          |  |

#### Scope 2: Airbag control unit programmed with new software and then airbag control unit replaced.

Panamera (970)

| Working time:                                               |                                                                                                    |                           |
|-------------------------------------------------------------|----------------------------------------------------------------------------------------------------|---------------------------|
| Re-programmin<br>Includes: Co<br>Re<br>Re<br>Co<br>Co<br>Co | g and replacing airbag control unit<br>onnecting and disconnecting battery charger<br>onnecting and disconnecting PIWIS Tester<br>eading out and erasing fault memory<br>emoving and installing airbag control unit<br>ommissioning airbag control unit<br>reating Vehicle Analysis Log (VAL) | Labor time: <b>204 TU</b> |
| Parts required                                              | l:                                                                                                    |                           |
| 00004399095                                                 | Airbag control unit 1 ea.                                                                                                    |                           |
| $\Rightarrow$ Damage Co                                     | ode AKB4 099 000 2                                                                                                    |                           |

#### Scope 3: Airbag control unit programmed with new software and then airbag control unit replaced.

Boxster (981)/Cayman (981)

| Working ti                                                               | ne:                                                                                                    |                    |  |  |  |
|--------------------------------------------------------------------------|----------------------------------------------------------------------------------------------------|--------------------|--|--|--|
| Re-program<br>Includes:                                                  | ming and replacing airbag control unit<br>Connecting and disconnecting battery charger<br>Connecting and disconnecting PIWIS Tester | Labor time: 224 TU |  |  |  |
|                                                                          | Reading out and erasing fault memory<br>Removing and installing airbag control unit                                                 |                    |  |  |  |
| Commissioning airbag control unit<br>Creating Vehicle Analysis Log (VAL) |                                                                                                    |                    |  |  |  |
| Parts requ                                                               | ired:                                                                                                    |                    |  |  |  |
| 00004399                                                                 | 094 Airbag control unit 1 ea.                                                                                                    |                    |  |  |  |
| ⇒Damage                                                                  | e Code AKB4 099 000 2                                                                                                    |                    |  |  |  |

6

### Scope 4: Airbag control unit programmed with new software and then airbag control unit replaced.

• 718 Boxster (982)/718 Cayman (982)

| Working ti              | me:                                                                                                    |                           |
|-------------------------|----------------------------------------------------------------------------------------------------|---------------------------|
| Re-program<br>Includes: | Iming and replacing airbag control unit<br>Connecting and disconnecting battery charger<br>Connecting and disconnecting PIWIS Tester<br>Reading out and erasing fault memory<br>Removing and installing airbag control unit<br>Commissioning airbag control unit<br>Creating Vehicle Analysis Log (VAL) | Labor time: <b>198 TU</b> |
| Parts requ              | ired:                                                                                                    |                           |
| 00004399                | 037 Airbag control unit 1 ea.                                                                                                    |                           |
| $\Rightarrow$ Damage    | e Code AKB4 099 000 2                                                                                                    |                           |

Scope 5: Airbag control unit programmed with new software and then airbag control unit replaced.

- 911 (991)
- Vehicles up to model year 2017

| Working time:                                                                                                    |                           |
|----------------------------------------------------------------------------------------------------|---------------------------|
| Re-programming and replacing airbag control unit<br>Includes: Connecting and disconnecting battery charger<br>Connecting and disconnecting PIWIS Tester<br>Reading out and erasing fault memory<br>Removing and installing airbag control unit<br>Commissioning airbag control unit<br>Creating Vehicle Analysis Log (VAL) | Labor time: <b>250 TU</b> |
| Parts required:00004399094Airbag control unit1 ea.                                                                                                    |                           |
| $\Rightarrow$ Damage Code AKB4 099 000 2                                                                                                    |                           |

### Scope 6: Airbag control unit replaced.

• Panamera (970)

| Working time:                                                        |                                                                                                    |     |  |
|----------------------------------------------------------------------|----------------------------------------------------------------------------------------------------|-----|--|
| Replacing airbag contro                                              | Labor time: 165 TU                                                                                                    |     |  |
| Includes: Connectir<br>Connectir<br>Reading o<br>Removing<br>Commiss | Connecting and disconnecting battery charger<br>Connecting and disconnecting PIWIS Tester<br>Reading out and erasing fault memory<br>Removing and installing airbag control unit<br>Commissioning airbag control unit |     |  |
| Parts required:                                                      |                                                                                                    |     |  |
| 00004399095 Air                                                      | rbag control unit 1                                                                                                    | ea. |  |
| $\Rightarrow$ Damage Code AKE                                        | 34 099 000 2                                                                                                    |     |  |

### Scope 7: Airbag control unit replaced.

• Boxster (981)/Cayman (981)

| Working ti                    | me:                                                                                                    |                           |
|-------------------------------|----------------------------------------------------------------------------------------------------|---------------------------|
| Replacing a<br>Includes:      | irbag control unit<br>Connecting and disconnecting battery charger<br>Connecting and disconnecting PIWIS Tester<br>Reading out and erasing fault memory<br>Removing and installing airbag control unit<br>Commissioning airbag control unit | Labor time: <b>174 TU</b> |
| <b>Parts requ</b><br>00004399 | <b>ired:</b><br>094 Airbag control unit 1 ea.                                                                                                    |                           |
| ⇒ Damag                       | e Code AKB4 099 000 2                                                                                                    |                           |

٠

6

### Scope 8: Airbag control unit replaced.

718 Boxster (982)/718 Cayman (982)

| Working tir                    | ne:                                                                                                    |                    |
|--------------------------------|----------------------------------------------------------------------------------------------------|--------------------|
| Replacing a<br>Includes:       | rbag control unit<br>Connecting and disconnecting battery charger<br>Connecting and disconnecting PIWIS Tester<br>Reading out and erasing fault memory<br>Removing and installing airbag control unit<br>Commissioning airbag control unit | Labor time: 148 TU |
| <b>Parts requ</b><br>000043990 | <b>red:</b><br>037 Airbag control unit 1 ea.                                                                                                    |                    |
| ⇒ Damage                       | Code AKB4 099 000 2                                                                                                    |                    |

## Scope 9: Airbag control unit replaced.

• 911 (991)

| Working tir                                                                                                    | ne:                                   |              |                           |  |  |
|----------------------------------------------------------------------------------------------------|---------------------------------------|--------------|---------------------------|--|--|
| Replacing airbag control unit<br>Includes: Connecting and disconnecting battery charger<br>Connecting and disconnecting PIWIS Tester<br>Reading out and erasing fault memory<br>Removing and installing airbag control unit<br>Commissioning airbag control unit |                                       |              | Labor time: <b>185 TU</b> |  |  |
| Parts requi                                                                                                    | red:                                  |              |                           |  |  |
| Vehicles <b>up</b>                                                                                                    | Vehicles <b>up to</b> model year 2017 |              |                           |  |  |
| 000043990                                                                                                    | 94 Airbaç                             | control unit | 1 ea.                     |  |  |
| Vehicles <b>as of</b> model year 2017                                                                                                    |                                       |              |                           |  |  |
| 000043990                                                                                                    | 37 Airbaç                             | control unit | 1 ea.                     |  |  |
| ⇒ Damage                                                                                                    | Code AKB4 C                           | 99 000 2     |                           |  |  |

#### Scope 10: Airbag control unit programmed with new software and then airbag control unit replaced.

- 911 (991)
- Vehicles as of model year 2017

| Working tim                         | e:                                          |  |  |  |  |
|-------------------------------------|---------------------------------------------|--|--|--|--|
| Re-programm                         | Labor time: 235 TU                          |  |  |  |  |
| Includes:                           |                                             |  |  |  |  |
|                                     | Reading out and erasing fault memory        |  |  |  |  |
|                                     | Removing and installing airbag control unit |  |  |  |  |
|                                     | Commissioning airbag control unit           |  |  |  |  |
| Creating Vehicle Analysis Log (VAL) |                                             |  |  |  |  |
|                                     |                                             |  |  |  |  |
| Parts require                       | ed:                                         |  |  |  |  |
| 0000439903                          | 37 Airbag control unit 1 ea.                |  |  |  |  |
|                                     |                                             |  |  |  |  |
| $\Rightarrow$ Damage (              | Code AKB4 099 000 2                         |  |  |  |  |

#### Scope 11: Reading out software version of airbag control unit

- 718 Boxster (982)/718 Cayman (982)
- 911 (991) from model year 2017

#### Working time:

Reading out software version of airbag control unit Includes: Connecting and disconnecting battery charger Connecting and disconnecting PIWIS Tester Reading out software version Creating Vehicle Analysis Log (VAL) Labor time: 48 TU

 $\Rightarrow$  Damage Code AKB4 099 000 1

Important Notice: Technical Bulletins issued by Porsche Cars North America, Inc. are intended only for use by professional automotive technicians who have attended Porsche service training courses. They are written to inform those technicians of conditions that may occur on some Porsche vehicles, or to provide information that could assist in the proper servicing of a vehicle. Porsche special tools may be necessary in order to perform certain operations identified in these bulletins. Use of tools and procedures other than those Porsche recommends in these bulletins may be detrimental to the safe operation of your vehicle, and may endanger the people working on it. Properly trained Porsche technicians have the equipment, tools, safety instructions, and know-how to do the job properly and safely. Part numbers listed in these bulletins are for reference only. The work procedures updated electronically in the Porsche PIWIS diagnostic and testing device take precedence and, in the event of a discrepancy, the work procedures in the PIWIS Tester are the ones that must be followed.

© 2020 Porsche Cars North America, Inc.

Jan 15, 2020 Page 14 of 14